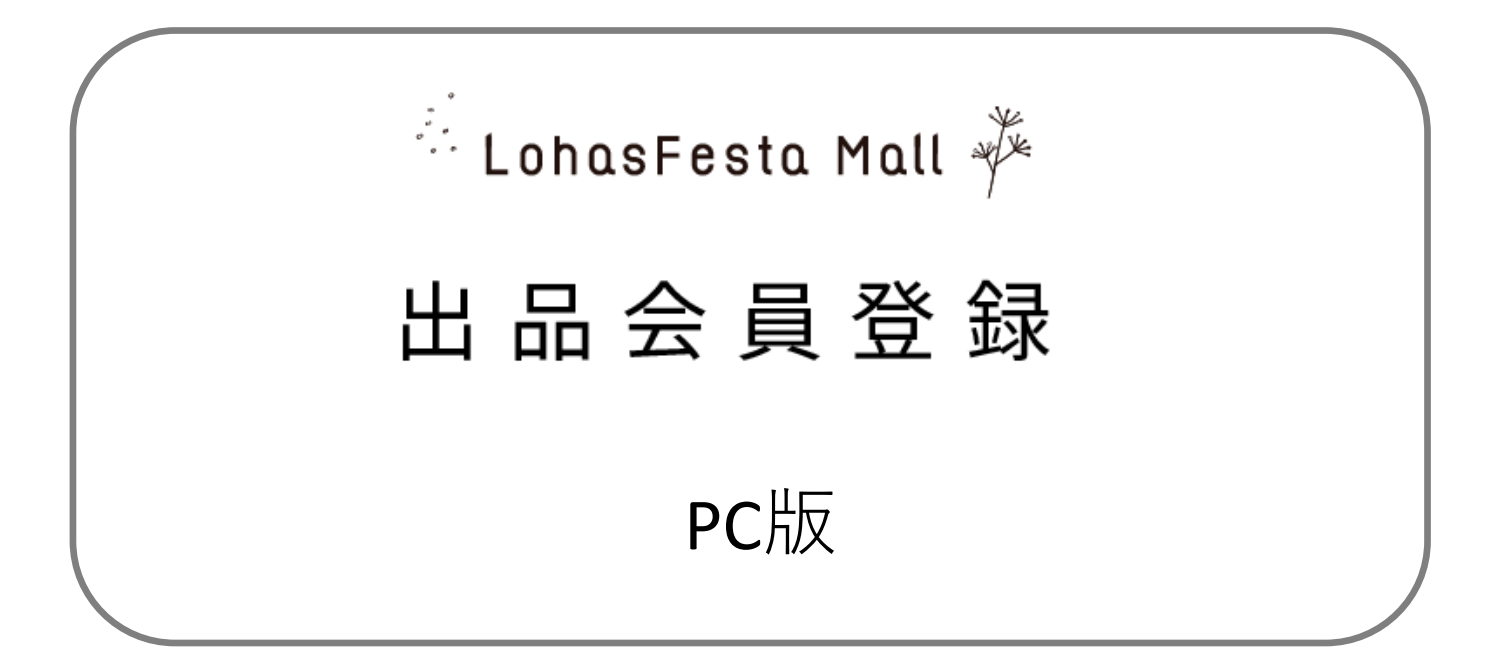

## 1.サイトTOPページの右上「出品会員ログイン・登録」をクリックしてください。

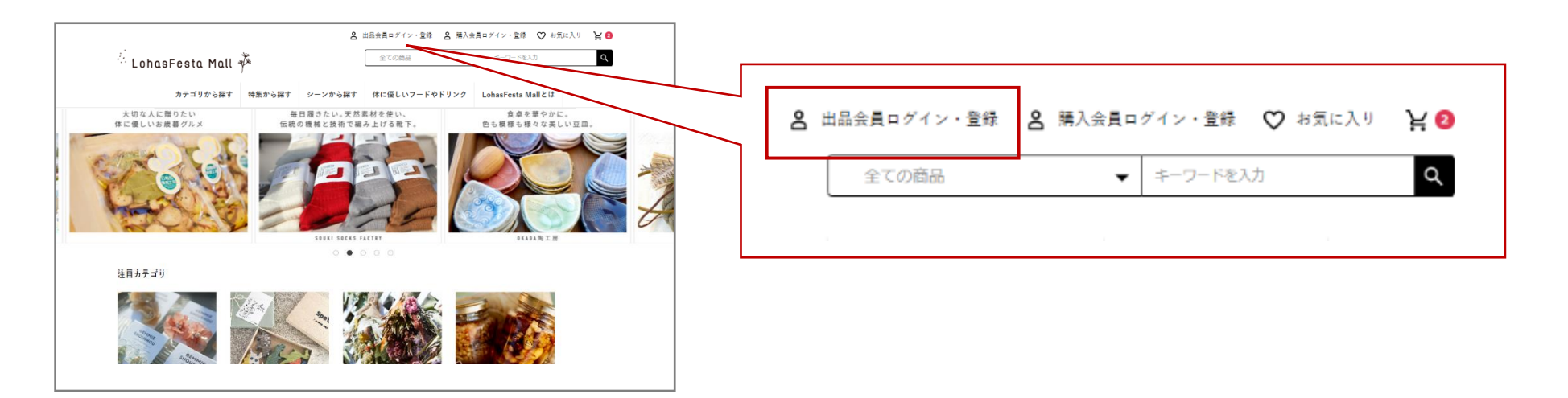

2.登録されるメールアドレスとパスワードとパスワードを入力・出品会員利用規約に同意の 上、「メール送信」をクリックください。

| 新規:     | LohasFesta M<br>出品会員登録 | all 🖗                 |  |
|---------|------------------------|-----------------------|--|
| 4117261 |                        |                       |  |
|         | 登録メールアドレス              | 例:ec-cube@example.com |  |
|         | パスワード                  |                       |  |
|         | バスワード(確認)              |                       |  |
|         | 利用規約                   | □ 利用規約に同意             |  |
|         |                        |                       |  |
|         | メールを送信する               |                       |  |

◆入力する項目
 ・登録するメールアドレス(今後のログインIDとなります。)
 ・パスワード

◆同意する項目

- ・出品会員利用規約
- ・プライバシーポリシー

### ※ご注意ください※

ドメイン@citylife-new.com からのメール受信が可能なように設 定ください。 操作マニュアル(出品者会員登録・PC)

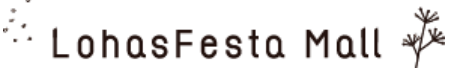

3、メールが届きますので、メールに添付されているURLをクリックして、管理画面に ログインください。

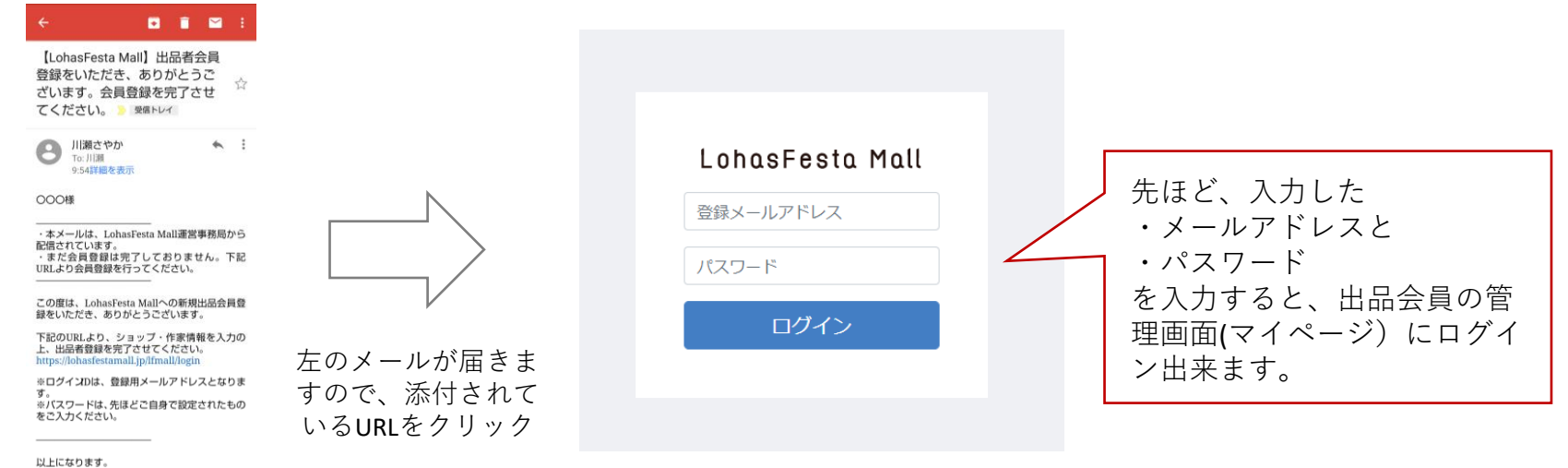

以上にはりより。 引き続き、LohasFesta Mallをよろしくお願いい たします。

LohasFesta Mall運営事務局 Mail:lohasfestamall@citylife-new.com

# 4、管理画面(マイページ)内、「出品会員様登録情報」欄を入力してください。

|                                 | - | LohasFesta Ma                           | all 🌾 サイトトップを見る >                                                        |                                               |                       | 9 | 様 - |            |
|---------------------------------|---|-----------------------------------------|--------------------------------------------------------------------------|-----------------------------------------------|-----------------------|---|-----|------------|
|                                 |   | 脅 1.出品会員ページトッ<br>ブ                      | 出品会員ページトップ                                                               |                                               |                       |   |     |            |
| こちらの   出品会員様登<br>録情報   を入力ください。 |   | 小学校会会会会会会会会会会会会会会会会会会会会会会会会会会会会会会会会会会会会 | ※「口匠情報」が未設定です。コチラより入力<br>受注管理・売上集計ページについては、現在調<br>調整後、開覧出来ますので今しばらくお待ちく。 | <b>をお願いします。</b><br>整中です。<br>ださい。              |                       |   |     |            |
| ・作家プロフィール                       |   | 出品会員樣個人情報                               | 出品者お知らせTOP News                                                          |                                               |                       |   |     | ご自身の登録メールア |
| ・出品会貝様個人情報                      |   |                                         | 021/03/24 [特集のご案内] ロバスフラ<br>2021/03/24 出品会員様登録情報に記入J                     | エスタカ博2021 Spring 出展作品特集のご茶内<br>吊れがないかご確認ください。 |                       |   | •   | ドレスが表示されます |
| ・口座情報                           |   | ✿ 3-2.配送設定 ∨                            | 2021/03/24 出品者ログインTOPに「出品                                                | 品者へのお知らせ」を追加しました。                             |                       |   | •   |            |
| ※作家プロフィールけ作家ページとして 購入           |   | 🦉 4.受注管理 🗸 🗸                            | 2021/03/24 同一語論で一定語以上現入される方向けに、送料無料設定が出来るようになりました。 -                     |                                               |                       |   | •   | ので、確認くたさい。 |
| 者の方が閲覧出来ます。                     |   | ● 操作マニュアル ~                             | 2021/03/24 <b>スマートフォンでも作品登録がしやすくなりました。</b> *                             |                                               |                       |   | •   |            |
| 出品会員様個人情報、口座情報は公開されませ           |   |                                         | more                                                                     |                                               |                       |   |     |            |
| んので、ご安心ください。                    |   |                                         |                                                                          |                                               |                       |   |     |            |
|                                 |   |                                         | 売上状況                                                                     |                                               |                       |   |     |            |
|                                 | 4 |                                         | ¥0/0件<br>今月の先上金額/先上件数                                                    | ¥0/0件<br>今日の先上会類/先上作数                         | ¥0/0件<br>时日の先上会額/先上件数 |   |     |            |
|                                 |   |                                         |                                                                          | 週間 月間 年間                                      |                       |   |     |            |
|                                 |   |                                         | ¥1                                                                       |                                               |                       |   |     |            |

操作マニュアル(出品者会員登録・PC)

🗄 LohasFesta Mall 🧚

5、作家プロフィールを入力します。

本内容は購入者が閲覧できる作家ページに反映されます。

購入者へご自身の作品内容など訴求できるページになりますので、ぜひ、ご活用ください。

|                                                        | ★ 1.出品会員ページトッ<br>プ                             | 出品会員様登録情報 作家プロフィール                                                                                                    |                                                                                                |     |  |
|--------------------------------------------------------|------------------------------------------------|----------------------------------------------------------------------------------------------------|------------------------------------------------------------------------------------------------|-----|--|
| ユーザー名 <b>(</b> 作家名) <mark>必須</mark>                    | 🛎 2.出品会員様登録情報                                  | 作家プロフィール                                                                                                    |                                                                                                |     |  |
| 肩書<br>プロフィール写真                                         | 作家プロフィール                                       | ユーザー名 (作家名) 👧 🕫                                                                                                    | tiny happy ~botanical accessory~                                                               |     |  |
| 作家プロフィール <mark>必須</mark><br>ロハスや <b>SDGs(※1)</b> への取組み |                                                | プロフィール写真                                                                                                    | ファイルを選択<br>ファイル名:1116135952_5fb2074828e1fjpeg                                                  |     |  |
| SNSリンク(facebook)<br>SNSリンク(instagram)                  |                                                | 作家のブロフィール 👧                                                                                                    | <ul> <li>         登録済画像を削除する         こんにちは☆         プロフィールご覧頂き、ありがとうございます。         </li> </ul> |     |  |
| 出品作品の内容 必須                                             |                                                |                                                                                                    | 自然乾燥のドライフラワーを使って、素材の優しい色合いを活かした作品製作をしています。<br>シンプルだけど大人っぽく、でも可愛いも忘れていない。<br>そんな作品を意識しています。     |     |  |
| 上記の項目を入力します。                                           |                                                |                                                                                                    | 普段使いはもちろん、お呼ばれスタイルにもアクセントになるような作品です。<br>リクエストなど気軽にご質問ください。                                     | 11  |  |
|                                                        |                                                | ロノバスやSDGsへの取り組み<br>「ロノバス」という考え方のキーワードは、「環境」「健美」「目<br>剤」、そしてSDG にスティーシーズ」と呼ばれる、世界の場合な話<br>筋の運搬日勝時日にリスコンスタのスきターマです。<br>参考トP(外務省): 50GとL32<br>作品づくりにおいて、環境、健美、目然、50Gはとな意識しているこ<br>と、誘連していること、その他にたりのの部分などさっておくださ |                                                                                                |     |  |
| 右下に表示されている<br>【登録】ボタンを                                 |                                                | υ.                                                                                                    |                                                                                                | 11  |  |
| クリックします。                                               |                                                | SNSリンク (Facebook)                                                                                                    |                                                                                                |     |  |
| / / / / 0 5 / 8                                        |                                                | SNSリンク (Instagram)                                                                                                    | https://www.instagram.com/tiny.happy.1109/                                                     |     |  |
|                                                        |                                                | 出品作品の内容 参 類                                                                                                    | ドライフラワー・押し花を使ったアクセサリー作り                                                                        | _// |  |
|                                                        |                                                |                                                                                                    | 登録                                                                                             |     |  |
|                                                        | (※1) 「ロハス」とい<br>ロハスフェスタ<br>参考HP(外掲)<br>作中マイリング | う考え方のキーワードは、「環境」「健康」<br>マの大きなテーマです。<br>客省): <u>https://www.mofa.go.jp/mofal/gaikk/oc</u>                                                                                                    | 「自然」。そしてSDGs(エスディージーズ)と呼ばれる、世界の様々な問題の国際的目標も<br>la/sdgs/about/index.html                        |     |  |

以上で、作家プロフィールは登録完了です。 続いて、次ページの出品会員様個人情報をご入力ください。

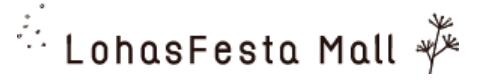

6、出品会員様個人情報を入力します。 本内容は公開されません。

|                    | ☆ 1.出品会員ページトップ                  | / 出品会員樣登録情報 出品会員樣個人情報 |                                                                      |    |    |  |  |  |  |
|--------------------|---------------------------------|-----------------------|----------------------------------------------------------------------|----|----|--|--|--|--|
| 全て必須項目となって<br>おります | <ul> <li>2.出品会員様登録情報</li> </ul> | 出品会員様個人情報             |                                                                      |    | ^  |  |  |  |  |
| 47.7 & 9 °         | 作家プロフィール                        | お名前 2830              | 姓                                                                    | 名  |    |  |  |  |  |
| お名前                | 出品会員様個人情報                       | お名前(力ナ) 😿             | セイ                                                                   | *1 |    |  |  |  |  |
| お名前(カナ)            | 口座情報                            | 性別 必須                 | ○ 男性 ● 女性                                                            |    |    |  |  |  |  |
| 件別                 | ♀ 3-1.作品・商品管理 >                 | 誕生日 必須                | 年/月/日                                                                |    |    |  |  |  |  |
| 誕生日                | ✿ 3-2.配送設定 ∨                    | メールアドレス(メイン) 🚮        | 例:ec-cube@example.com                                                |    |    |  |  |  |  |
| メールアドレス(メイン)       | Ì■ 4.受注管理 ✓                     | メールアドレス (携帯) 👧        | 例:ec-cube@example.com                                                |    |    |  |  |  |  |
| メールアドレス(携帯)        | ● 撮作マニュアル、 >                    | 電話番号 必須               | 例:11122223333                                                        |    |    |  |  |  |  |
| 電話番号               |                                 | 住所必須                  | 〒 例:5300001                                                          |    |    |  |  |  |  |
| 住所                 |                                 |                       | 都道府県を選択                                                              |    |    |  |  |  |  |
| ロハスフェスタ出展会員ID      |                                 |                       | 市区町村名(例:大阪市北区西梅田)                                                    |    |    |  |  |  |  |
|                    |                                 |                       | 番地・ピル名(例:1丁目6-8)                                                     |    |    |  |  |  |  |
|                    |                                 | ロハスフェスタ出展会員ID MM      |                                                                      |    |    |  |  |  |  |
|                    |                                 |                       | 各地で開催しておりますロハスフェスタの出展会員IDをお持ちの方は記載ください。<br>お持ちでない方は「0000」の4桁を入力ください。 |    |    |  |  |  |  |
|                    |                                 |                       |                                                                      |    |    |  |  |  |  |
| 右下に表示されている         |                                 |                       |                                                                      |    | 登録 |  |  |  |  |
| 【登録】ボタンを           |                                 |                       |                                                                      |    |    |  |  |  |  |
| クリックします。           |                                 |                       |                                                                      |    |    |  |  |  |  |
|                    |                                 |                       |                                                                      |    |    |  |  |  |  |

以上で、出品会員様個人情報は登録完了です。 続いて、次ページの口座情報をご入力ください。

### 7.口座情報を入力します。

本内容は作品・商品が売れた際にお振込みをさせていただく口座情報です。

#### <ご確認ください。>

売買契約が成立した場合、作品価格+送料+オプション価格の合計額に対し、10.0%を販売手数料として いただいております。販売手数料を差し引いた金額を毎月末締め、翌月末にてお振込みいたします。 振込手数料は下記の金額をお振込み金額より控除させていただきます。 合計金額が30,000円未満:176円(ジャパンネット銀行の場合は55円) 合計金額が30,000円以上:275円(ジャパンネット銀行の場合は55円)

| M 受信トレイ (36,908) 🗙 🛛 🎬                                 | 作品・商品管理 作 🛛 🗙 📔 Google カレンダー - 🕻 🗙 🛛 Lo     | asFesta Mall 🗙 📓 口座情報 出品会員 🗙 📲 | 📓 LohasFesta Mall 🛛 🗙 📔 🔂 FireShot Capture 0 🗙 📔 💽 FireShot Capt | ure 0 ×   + | - 🗆 ×                   |
|--------------------------------------------------------|---------------------------------------------|--------------------------------|------------------------------------------------------------------|-------------|-------------------------|
| $\leftarrow$ $\rightarrow$ $C$ $\triangleq$ lohasfesta | mall.jp/lfmall/creator_account_info/51/edit |                                |                                                                  | ् 🕁         | * 💿 🗄                   |
| 👬 アプリ 🖸 YouTube Ҟ マッ                                   | ップ M Gmail BI ミツバチがいなくなると                   |                                |                                                                  | E           | □ リーディングリスト             |
| 🦾 LohasFesta Ma                                        | all 🧚 サイトトップを見る >                           |                                |                                                                  |             | <b>♀</b> <sup>∦</sup> ~ |
| ▲ 1.出品会員ページトッ<br>プ                                     | 出品会員様登録情報 口座情報                              |                                |                                                                  |             |                         |
| 2.出品会員様登録情報                                            | 口座情報 😧                                      |                                |                                                                  |             | <b>^</b>                |
| 作家プロフィール                                               | 銀行名 沙麵                                      |                                |                                                                  |             |                         |
| 出品会員様個人情報                                              | 支店番号 必須                                     |                                |                                                                  |             |                         |
| 口座情報                                                   | 口座種別 必須                                     | ● 普通 ○ 当座                      |                                                                  |             |                         |
|                                                        | 口座番号 必須                                     |                                |                                                                  |             |                         |
| ✿ 3-2.配送設定 ∨                                           | 口座名義 必須                                     |                                |                                                                  |             |                         |
| ┣ 4.受注管理 ∨                                             |                                             |                                |                                                                  |             | 全ての項目入力後に               |
| ● 操作マニュアル ~                                            |                                             |                                |                                                                  |             | 右下に表示されている<br>【登録】ボタンを  |
|                                                        |                                             |                                |                                                                  |             | クリツクしより。                |
|                                                        |                                             |                                |                                                                  | L           |                         |
|                                                        |                                             |                                |                                                                  |             |                         |
|                                                        |                                             |                                |                                                                  |             | 登録                      |

以上で、会員登録は完了となります。 続いて、作品・商品登録をし、販売をしてみましょう。